## WebSWMSYS 操作説明

## <u>大会にエントリーするためには、次の操作が必要です。</u>

手順1 WebSWMSYSにログインします。

- 手順2 登録団体名(学校の正式名称)を確認し,略称を指定された通りにします。
- 手順3 競技者を競技会(全国中学)にエントリーします。 監督者、引率者を必ず入力してください。

1 全ての団体 → I に進んで団体登録を行います。

2 個人種目に出場する団体→ II に進んでエントリー作業を行います。

3 リレー種目に出場する団体→ Ⅲ に進んでエントリー作業を行います。

4 全ての団体→ Ⅳ に進んで集計を行います。

令和6年度第64回全国中学校水泳競技大会 石川県実行委員会

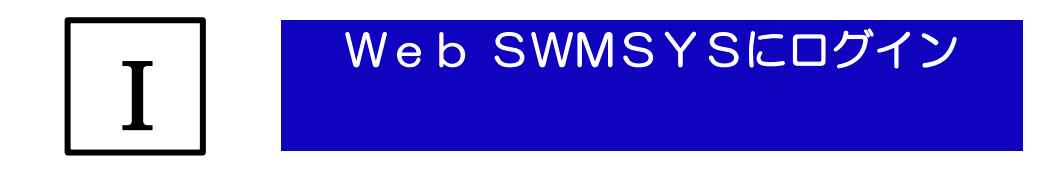

□ 会員ページを開く<u>ログイン - WebSWMSYS (swim.or.jp)</u>

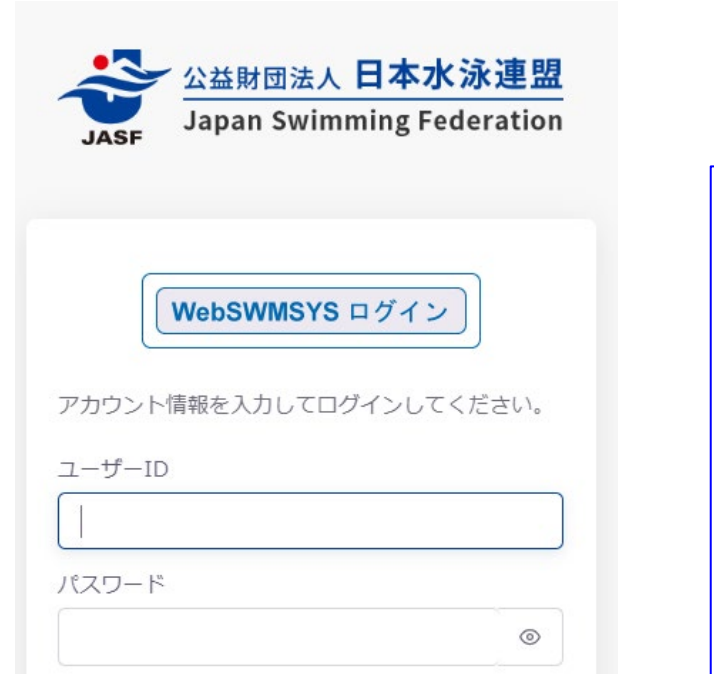

ログイン

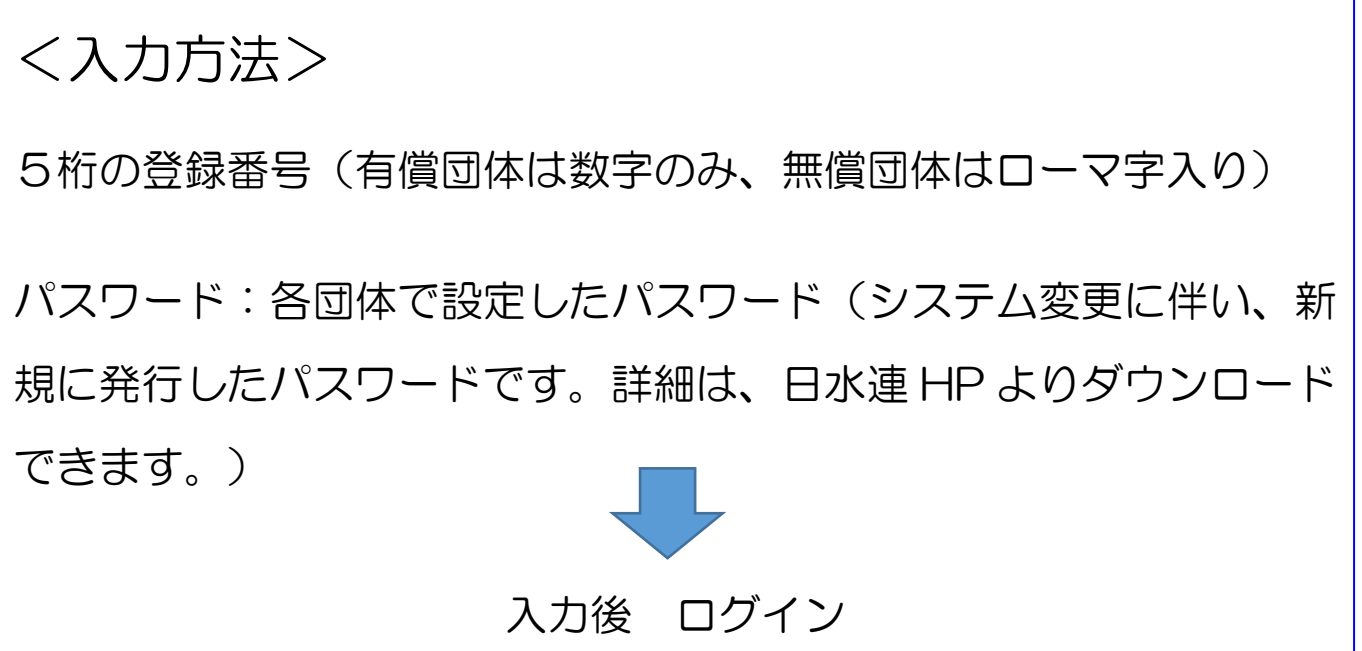

【ID・パスワードその他取扱については、加盟団体の情報担当者にお問い合わせください】

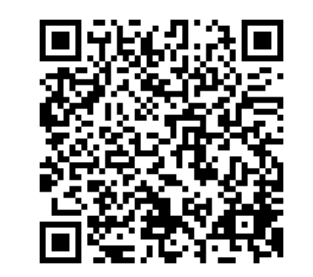

WebSWMSYS QRコード

## 略称(電光表示・プログラム用)を入力します。

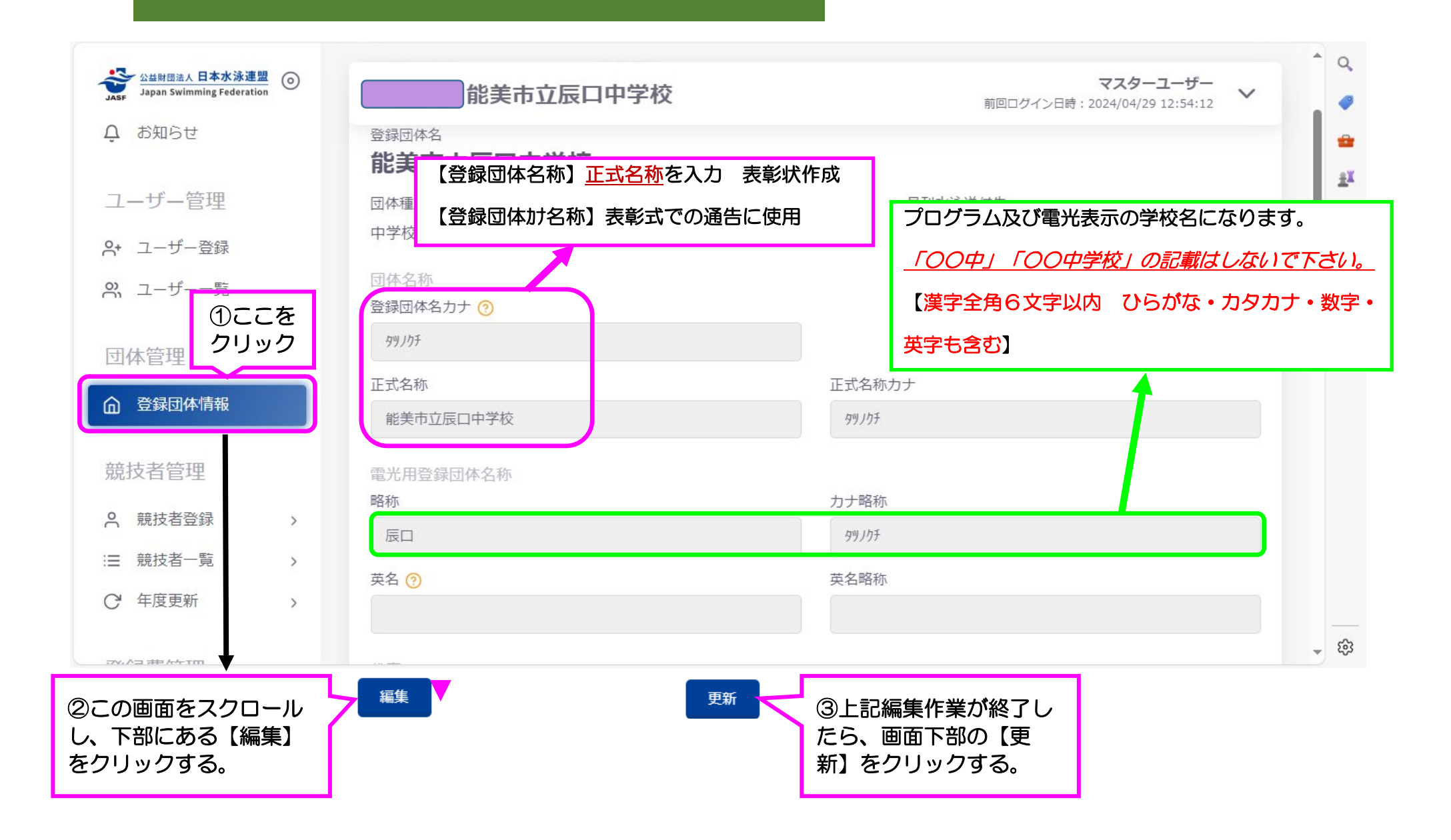

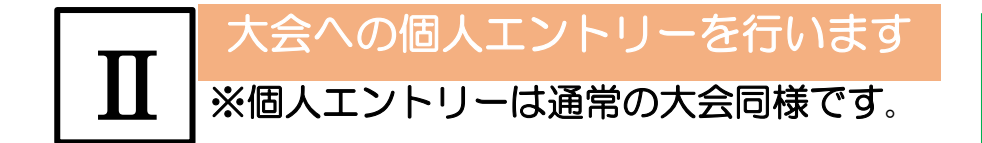

(★○○)第64回全国中学校水泳競技大会

※★の後の○○には、「石川」などの加盟団体名称が表示されます

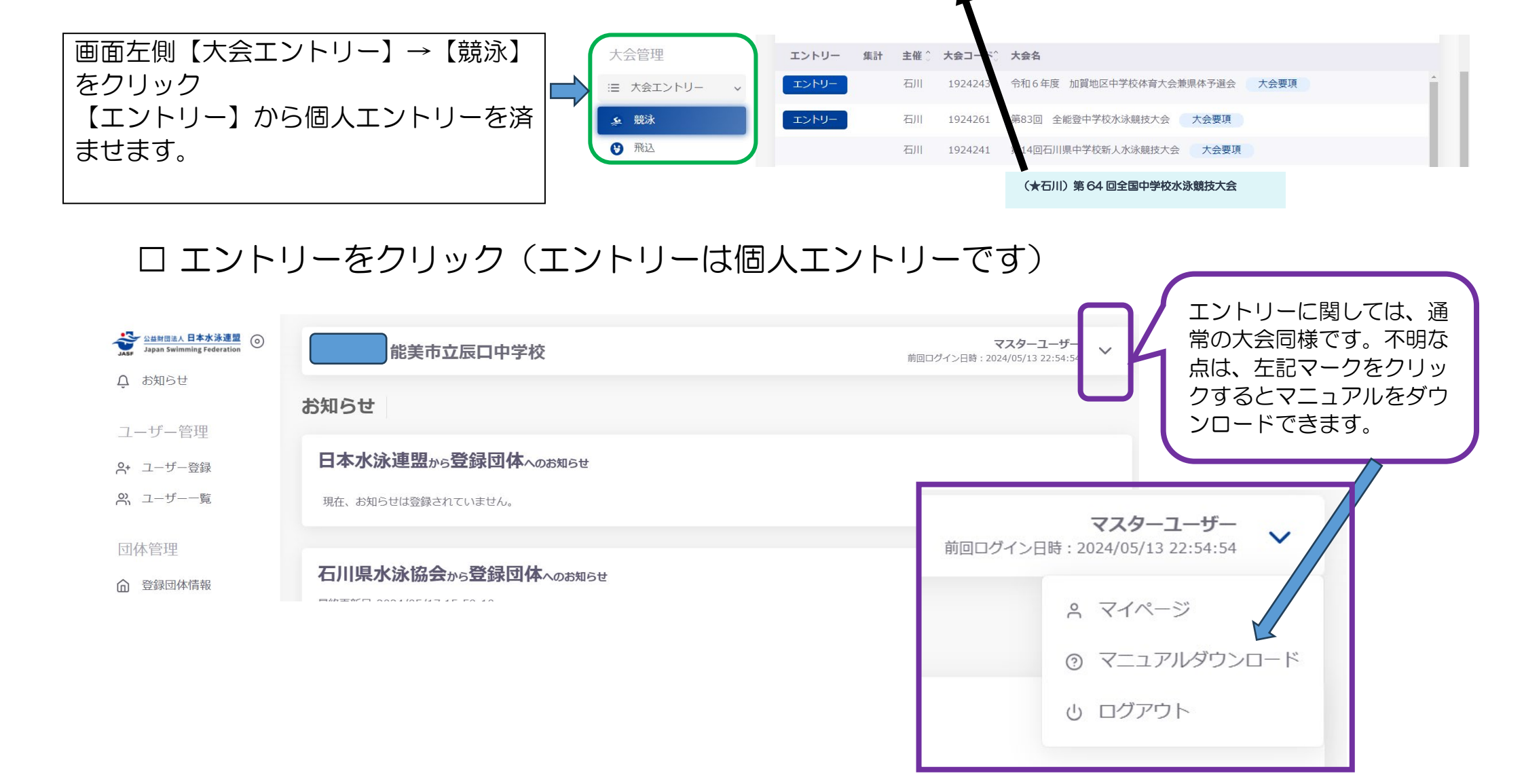